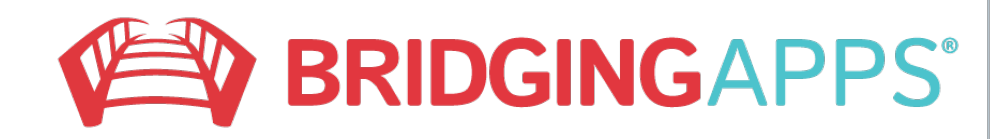

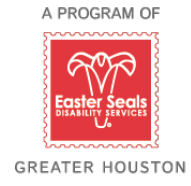

## Setting an Alarm

- Choose the clock app
- Tap Alarm at bottom of page
- Tap the red + at top of page
- Set the time
- Repeat will make the alarm ring on the days you choose
- Choose the sound the alarm will make
- Tap save

Check: alarm should be set for day you choose

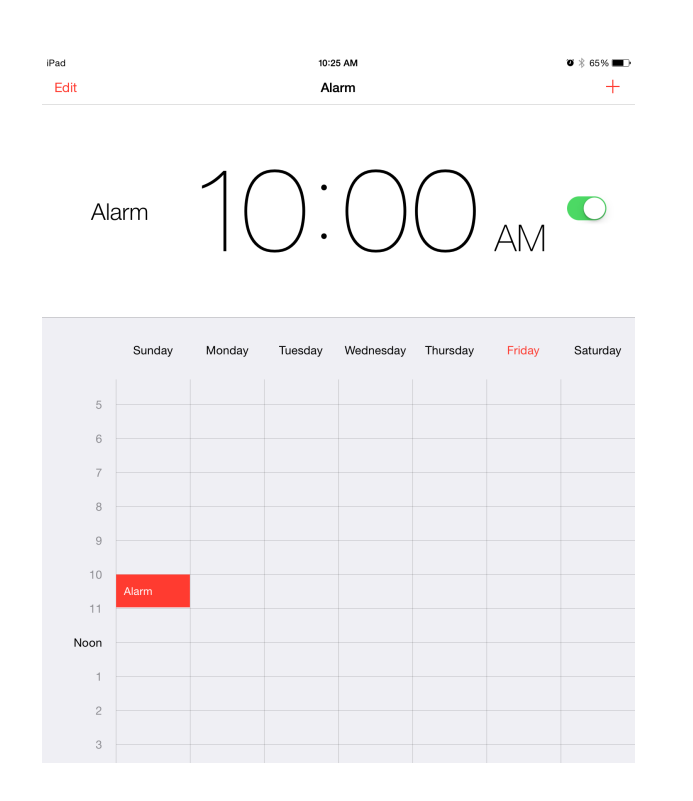